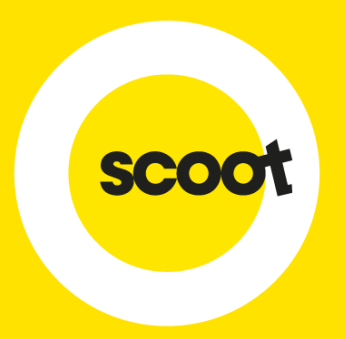

### SkyAgent User Guide

05 OCTOBER 2017

### CONTENTS

| <ul> <li>Online Registration</li> </ul>  | 3  |
|------------------------------------------|----|
| <ul> <li>Create New Booking</li> </ul>   | 7  |
| <ul> <li>Payment Methods</li> </ul>      | 13 |
| <ul> <li>Manage Your Bookings</li> </ul> | 16 |
| <ul> <li>Creating Sub-Agents</li> </ul>  | 22 |
| <ul> <li>Account Support</li> </ul>      | 24 |

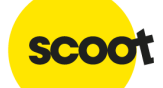

# **ONLINE REGISTRATION**

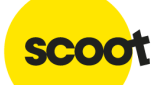

Please click <u>here</u> to get to the webpage

SkyAgent Register & Access

### SkyAgent login

Login

Download the SkyAgent User Guide

## How to sign up For IATA agents Apply online now For non-IATA agents\*

Select accordingly if you are an IATA agent or Non-IATA agent

### **ONLINE REGISTRATION**

#### o For IATA agents: Register via online form

| Organization Details |                                              |
|----------------------|----------------------------------------------|
| Organization Name    | IATA Number                                  |
|                      |                                              |
| Address 1            | Address 2                                    |
|                      |                                              |
| Language             | Currency                                     |
| Language             | <ul> <li>✓ UAE Dirham</li> <li>✓ </li> </ul> |
| Country              | City                                         |
| Country              | <b>~</b>                                     |

Passwords must be:

- at least 8 characters long
- both capital and lower case letters
- at least one number
- at least one special character

• For Non-IATA agents: Download the application form and send the completed form to

<u>Sales@flyscoot.com</u>. (Processing time is approximately 2 working days)

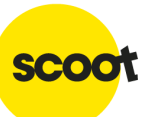

### **SKYAGENT LOGIN**

SkyAgent Register & Access

#### Login

Download the SkyAgent User Guide

Download the user guide for easy reference

### Scoot SkyAgent Login

| Username   |                       |
|------------|-----------------------|
| Password   |                       |
|            | Forget Password?      |
|            | Login                 |
|            |                       |
|            |                       |
|            |                       |
| Username   | e refers to your IATA |
| code / A   | gency ID given        |
| during sig | jn-up                 |

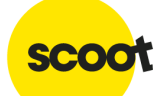

# **BOOKING CREATION**

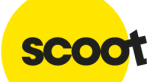

### **BOOKING CREATION**

|      | My Bookings My Agents My Profile M        | lake a Booking              | Make a Booking |
|------|-------------------------------------------|-----------------------------|----------------|
|      | Total Booking Made: <b>0</b> Currency: Ac | ccount Balance: <b>0</b>    |                |
|      | Booking Reference                         | e Date 💿 Agent Name         |                |
|      | Booking Reference                         | Search                      |                |
|      |                                           |                             |                |
|      |                                           |                             |                |
|      | My Bookings My Agents My Profile          | Make a Booking              |                |
|      | Want to escape from the                   | ordinary?                   |                |
|      | Return     One way                        | Multi City                  |                |
| From | To Depart F                               | Return 1 traveler Let's go! |                |
|      |                                           | Use promo code              |                |
| In   | sert your flight details                  | lf you have a pr            | omotion        |
|      |                                           | code to use, ins            | ert here       |

scoo

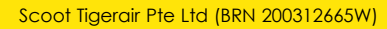

### **FLIGHT SEARCH**

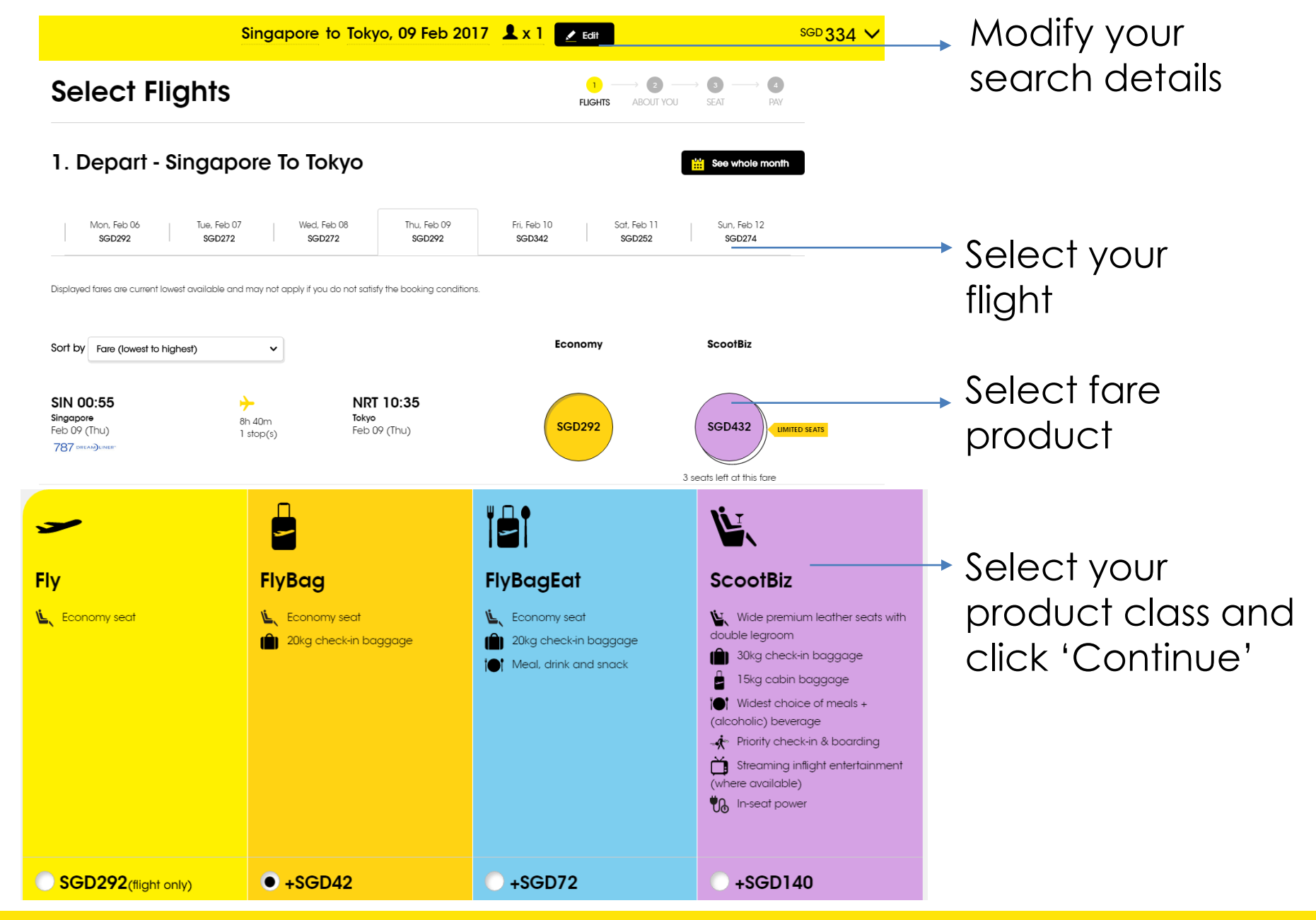

SCO

### **PASSENGER DETAILS**

#### Passengers on this flight

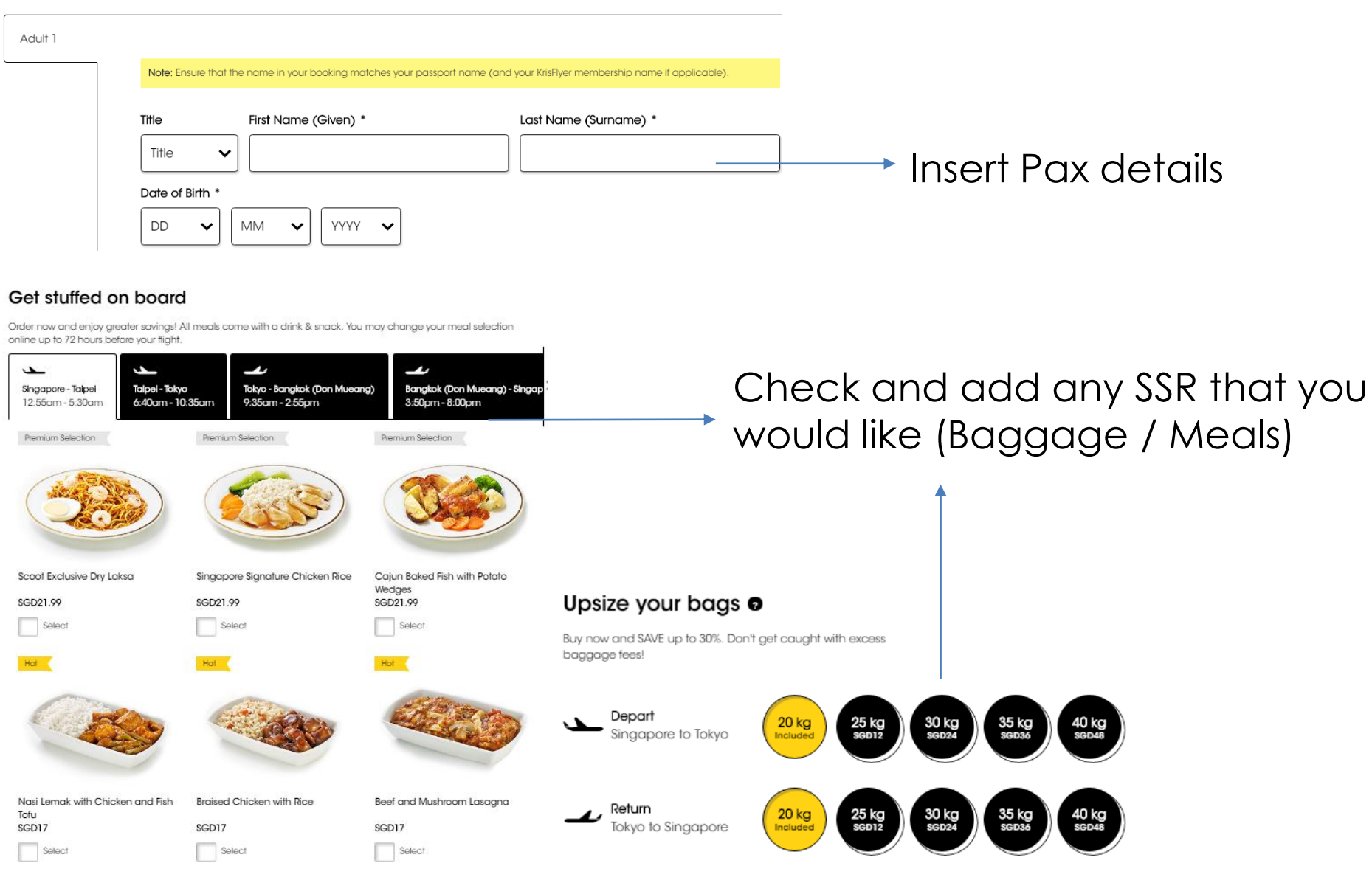

SCOC

### **SEAT SELECTION AND ADD-ONS**

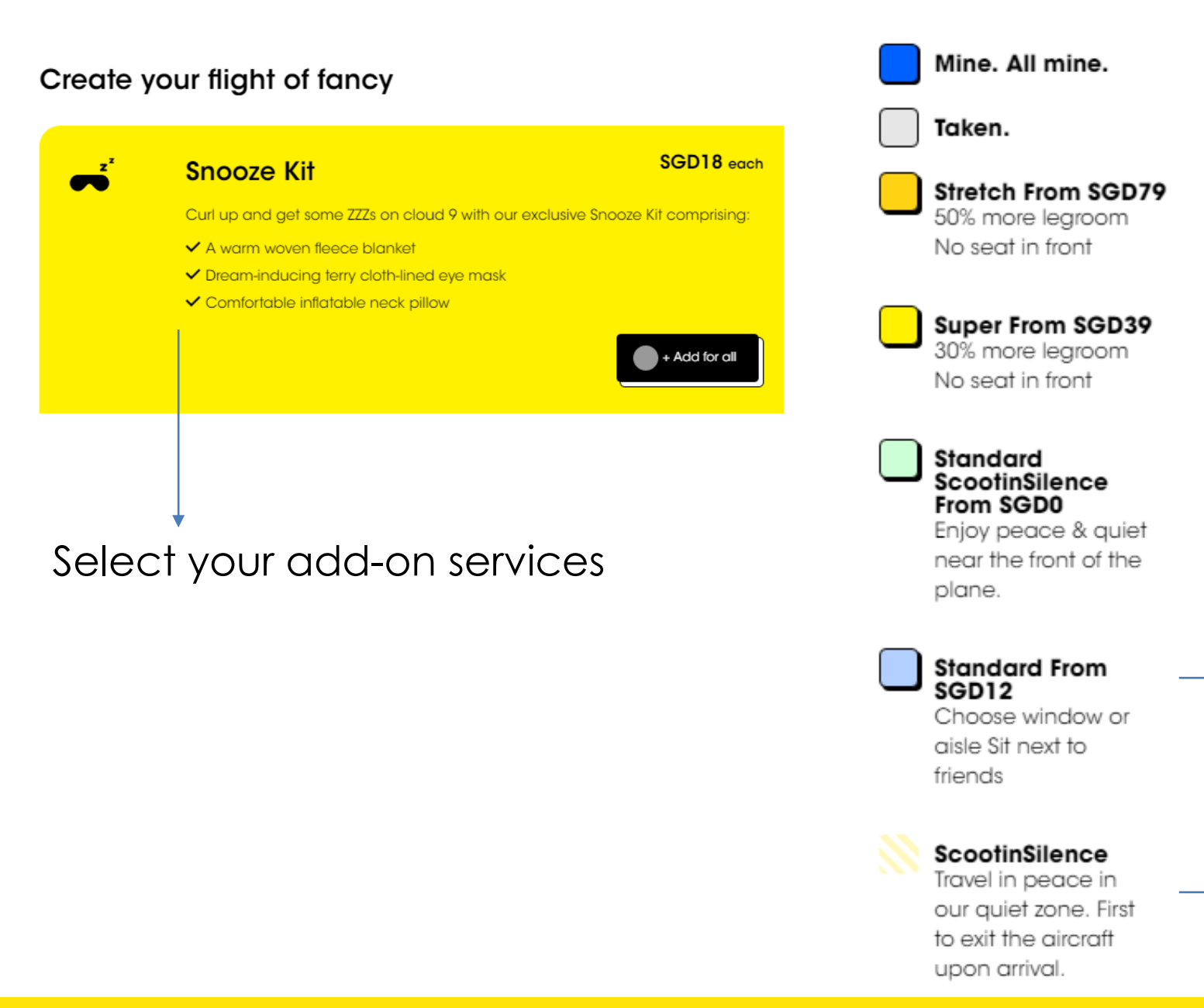

Standard → Choose a window/ aisle seat

ScootInSilence
No Kids under 12

### **PASSENGER CONTACT DETAILS**

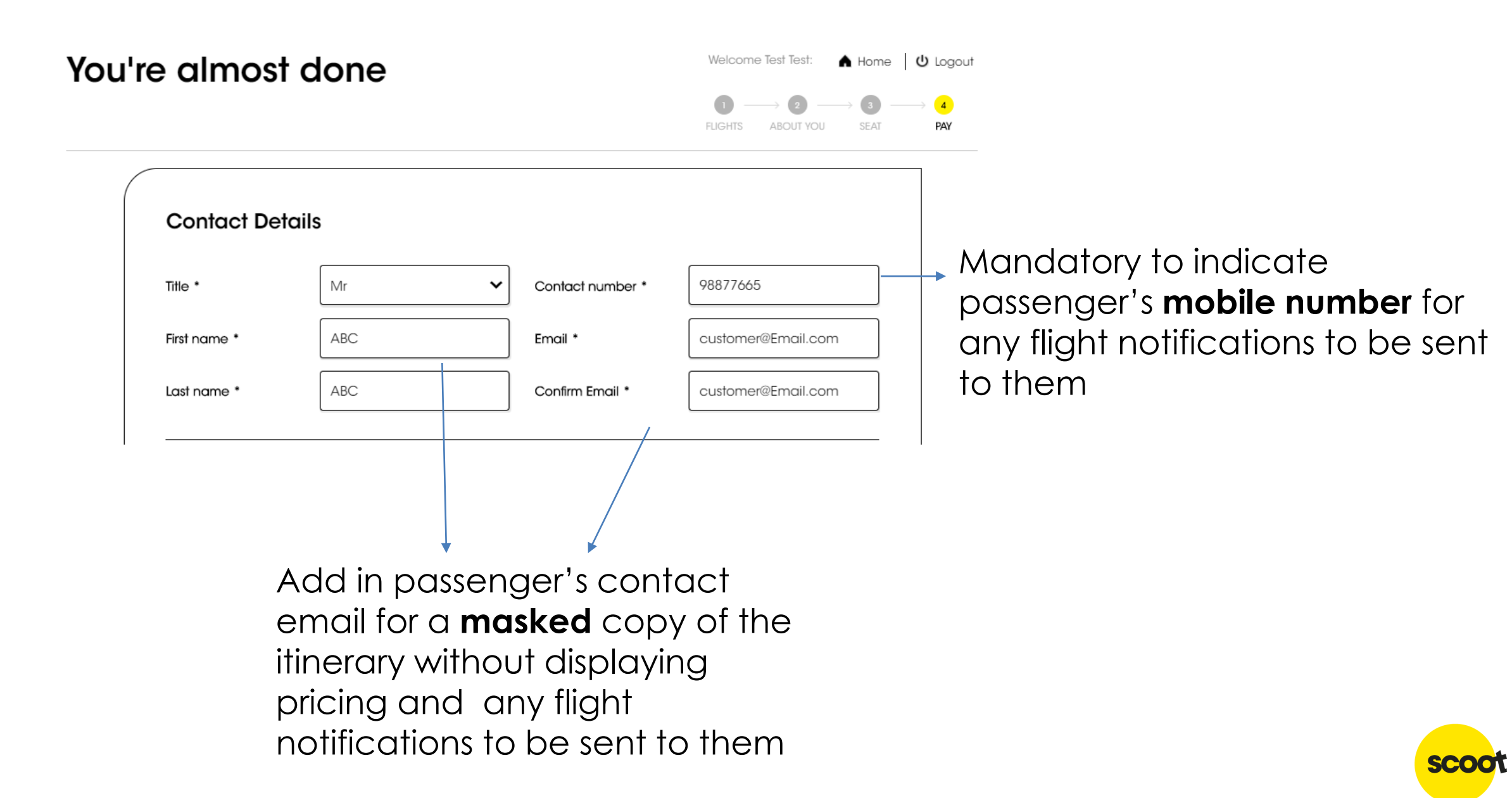

# PAYMENT METHODS

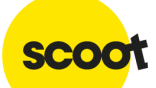

### **PAYMENT (AGENCY CREDIT)**

| My Bookings My Agents My Profile Make a Booking                            |                               |
|----------------------------------------------------------------------------|-------------------------------|
| Total Booking Made: 0 Currency: SGD Account Balance: 45,455                | Your Agency Credit<br>Balance |
| Booking Reference     Flight Destination     Departure Date     Agent Name |                               |
| Booking Reference Search Reset                                             |                               |
|                                                                            |                               |

**Groups Online Portal** account sign up is required to access the Agency Top Up Portal Sign-up Page.

- Groups Online Portal sign up link <u>here</u>
- Agency Top Up Portal User Guide here

For agencies already using the **Groups Online Portal**, you can access the Agency Top Up Portal with your existing Groups Online Portal **Travel Admin** username and password

### **OTHER PAYMENT MODS**

- Credit Card -- Processing fees (equiv. to \$\$10 per flight per pax) applies.
- Voucher
- Agency Credit
- BSP Weblink

| Fare details                                  |                   | Select payme       | ent method        | hold' booki | ng.                       |
|-----------------------------------------------|-------------------|--------------------|-------------------|-------------|---------------------------|
| F <b>are</b><br>I x Adult Base Fare           | SGD420.05         | Credit card Vo     | ucher HOLD BSP    |             |                           |
| Your add-ons<br>Seat Selection Fee            | SGD18             | Card type *        |                   |             | Strictly applicable to    |
| Scoot-in-Style SC                             | GD39 per pax +    | Card number *      |                   |             | agents only. To apply,    |
| BoardMeFirst S                                | GD6 per pax +     | Expiration date *  | Select V Select V |             | please submit application |
| Total Package Price<br>Total Paid             | SGD438.05<br>SGD0 | Card holder name * |                   |             |                           |
| Processing fee applies (SGD <b>0</b> per gues | t) ? SGD0         | CCV2/CVC2 *        | 0                 |             |                           |
| Total Amount Due Later                        | SGD0              |                    |                   |             |                           |
| lotal Amount Due                              | SGD438.05         |                    |                   |             |                           |
| Outstanding balance                           | SGD438.05         |                    |                   |             | sc                        |

▼

'Hold' function

Payment accepted via Credit Card or

Agency Credit only within 24-hours for 'on-

# MANAGE YOUR BOOKINGS

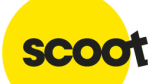

### **SUMMARY OF YOUR BOOKINGS**

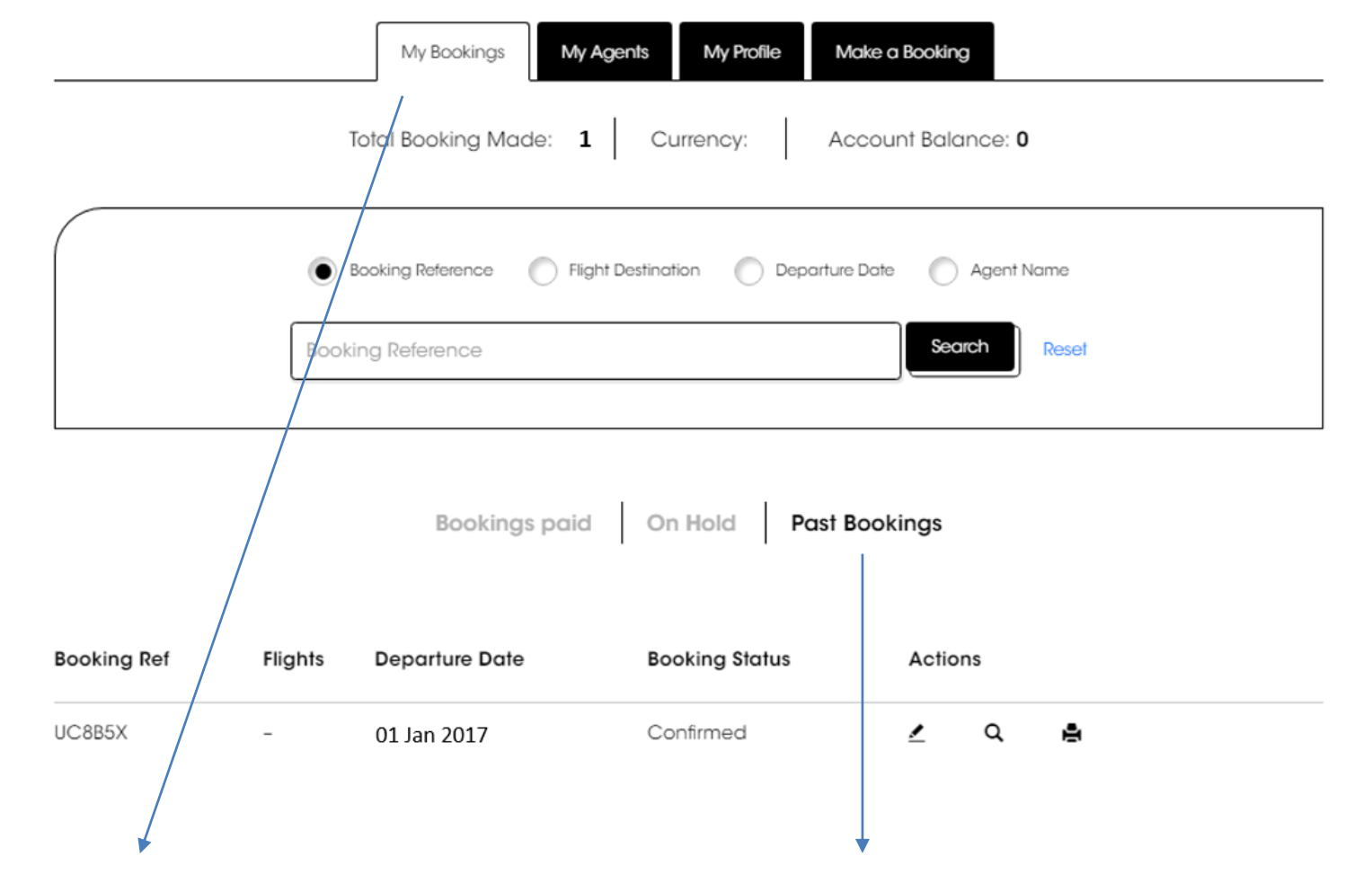

View your bookings:

- Paid
- On hold
- Past

For a snapshot of all paid bookings, select 'Bookings Paid'

List can be extracted out to Excel by copying and pasting the selected data in an Excel file.

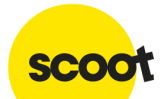

### **BOOKINGS ON HOLD**

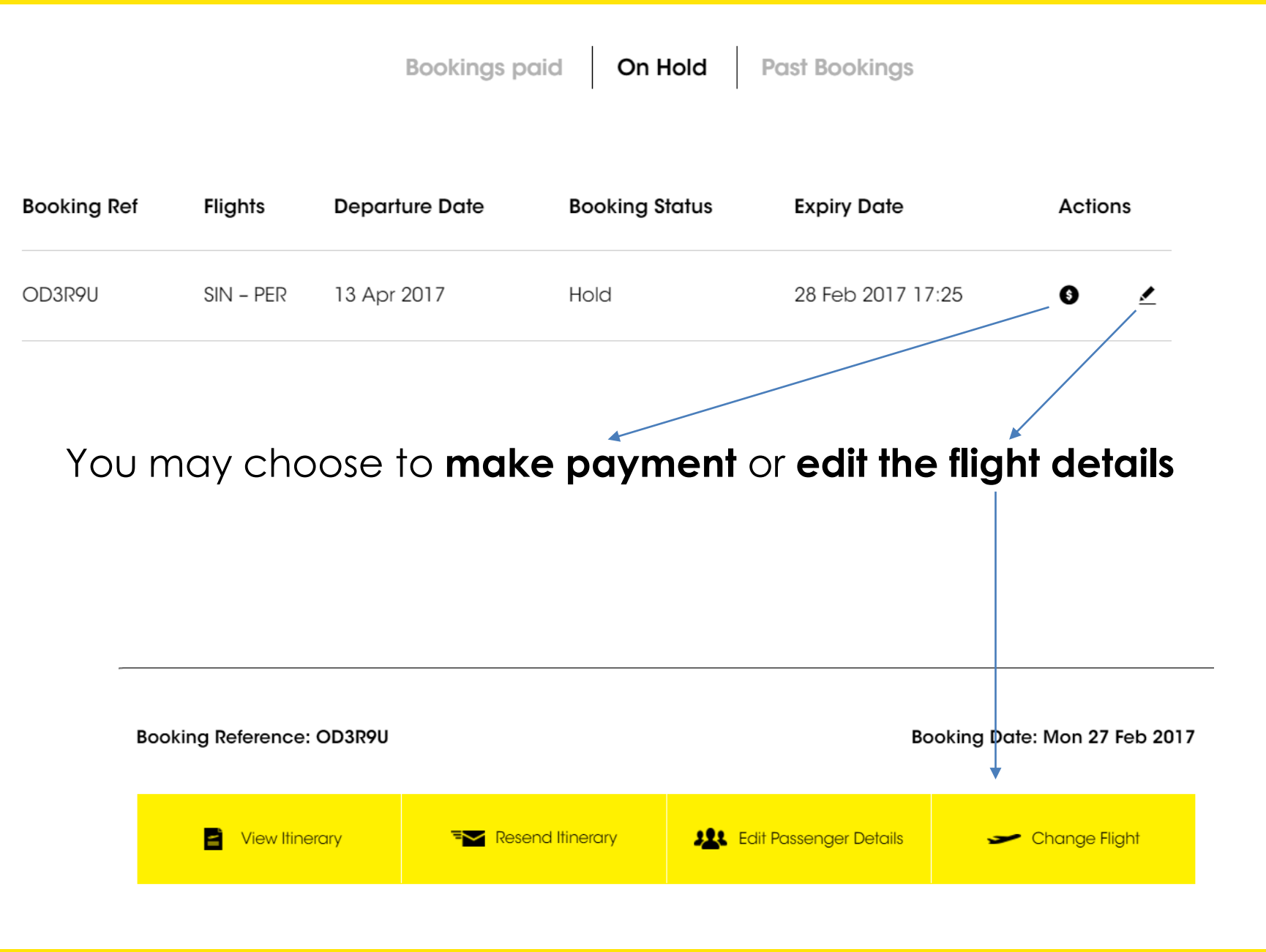

SCOC

### **EDIT BOOKINGS**

|             |                    | My Bookings My          | Agents My Profile M         | ake a Booking    |  |
|-------------|--------------------|-------------------------|-----------------------------|------------------|--|
|             |                    | Total Booking Made: 1   | Currency: Ac                | count Balance: 0 |  |
|             | Book               | Booking Reference O Fli | ght Destination 🕜 Departure | Date Agent Name  |  |
|             |                    | Bookings paid           | i On Hold Past B            | lookings         |  |
| Booking Ref | Flights            | Departure Date          | Booking Status              | Actions          |  |
| UC8B5X      | -                  | 01 Jan 2017             | Confirmed                   | <u>∠</u> Q ≜     |  |
|             |                    |                         |                             |                  |  |
| Edi<br>Sele | it, Vie<br>ect 'Ed | ew or Prin              | nt your boo                 | okings<br>ooking |  |

SCOO

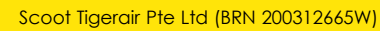

### **EDIT BOOKINGS**

#### Singapore to Sydney

| ( | Booking Reference             |                                                 |                                  | Booking Date: ,                                    |                             |   |
|---|-------------------------------|-------------------------------------------------|----------------------------------|----------------------------------------------------|-----------------------------|---|
|   |                               | C View Itineran                                 | <i>,</i>                         | T Re                                               | send Itinerary              |   |
|   | TZ2 - 7h                      | 1. Depart: Singapore to Sy<br>45min             | dney                             | SVD 1                                              | ScootBiz                    |   |
|   | Singapo<br>May 10 (<br>787 pm | UT.43<br>pre<br>(Wed), Changi Airport<br>Miller | 172 Scool<br>7h 45min            | Sydney<br>May 10 (Wer<br>787 brander               | 2), Kingsford Smith Airport |   |
|   | <b>1</b> 721 - 8h             | 2. Return: Sydney to Singa<br>35min             | pore                             |                                                    | ScootBiz                    |   |
|   | Sydney<br>May 27 (<br>787 mil | 12:30<br>(Sal). Kingsford Smith Airport         | ¥       TZ1 Scool       8h 35min | SIN 19<br>Singapore<br>May 27 (Sal)<br>787 encodes | :05<br>), Changi Airport    |   |
| _ |                               |                                                 |                                  |                                                    |                             | _ |
| ( | Pass                          | senger Details                                  |                                  |                                                    |                             |   |
|   |                               |                                                 |                                  | Singapore 🔶 Sydney                                 | Sydney + Singapore          |   |
|   |                               | Checked baggage<br>Buy now & SAVE up to 30%!    |                                  | 30kg<br>+ Add baggage                              | 30kg<br>+ Add baggage       |   |
|   | -<br>-7kg)                    | Extra Cabin Bag<br>Buy now and SAVE up to 30%   |                                  | Included in ScootBiz                               | Included in SocofBiz        |   |
|   | Ľ,                            | Seats<br>Sit with your loved ones, or add m     | are legroom!                     | Change Seat                                        | Change Seat                 |   |

Changes are permitted <u>up to 4 hours prior</u> <u>to departure</u>.

Changes allowed include:

- Name\*
- Flight\*
- Add-on SSR

Ie. Check-in baggage / Seats / Meal purchases (Meal purchase can only be done at least 72 hours before flight)

\*Change Fee and fare difference are applicable

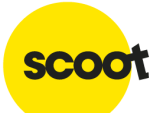

#### **EDIT BOOKINGS - FINALIZING**

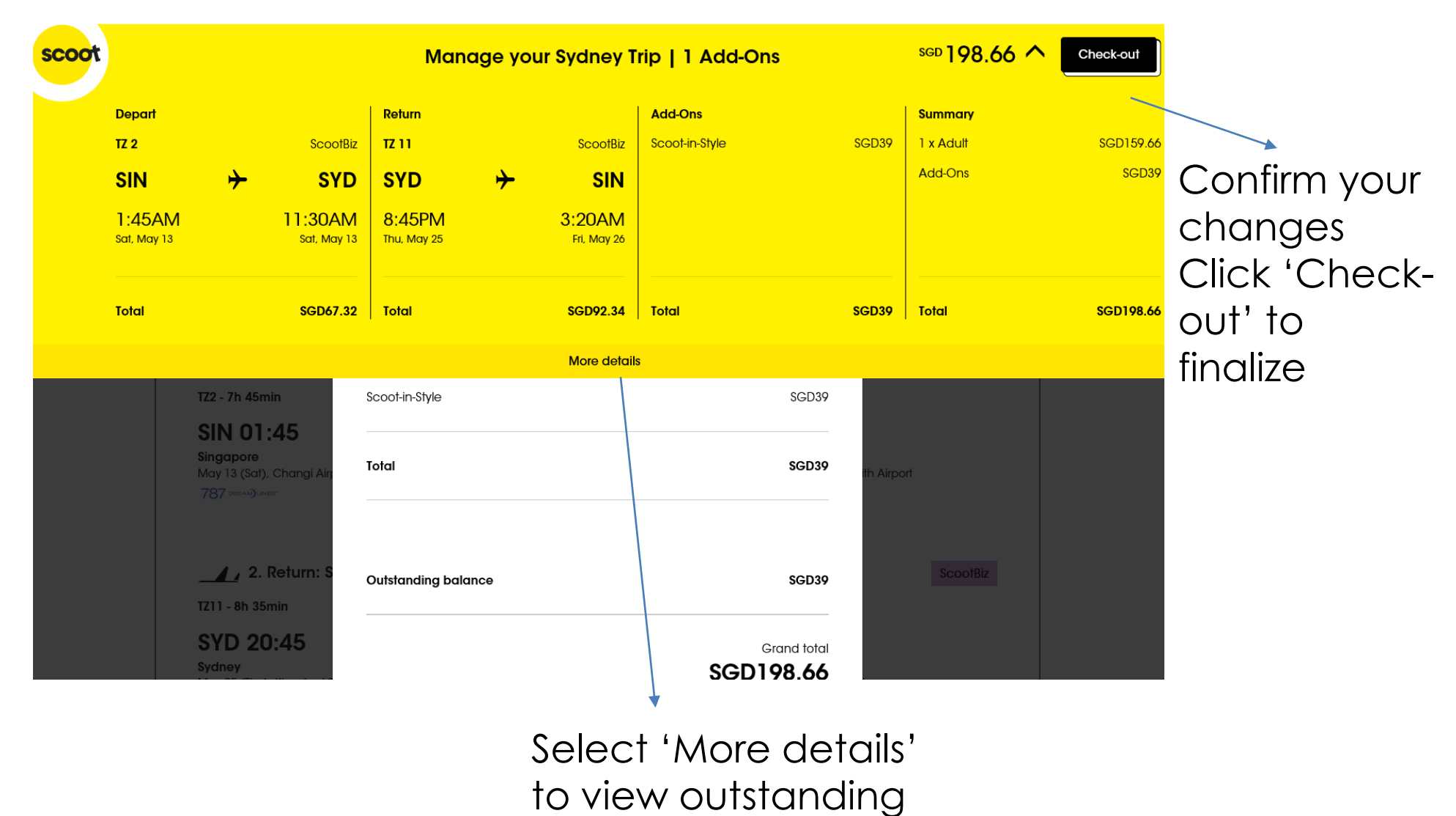

SCOO

amount

# **CREATING SUB-AGENTS**

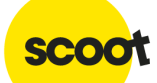

### **CREATING SUB-AGENTS**

| My Book                     | ings My Agents M      | ly Profile My Organizat | ion Make a Booki | ng                       | → Update your profile                                                                                                 |
|-----------------------------|-----------------------|-------------------------|------------------|--------------------------|----------------------------------------------------------------------------------------------------|
| То                          | tal Booking Made: 0   | Currency: Ac            | count Batance: 0 |                          | View your existing users                                                                                              |
| Total Agents: 5<br>Agent ID | First name<br>(given) | Last name<br>(surname)  | Search<br>Status | Add new agent<br>Actions | Registering New Users<br>Useful when your agency has >1<br>ticketing staff<br>Each User will be accountable for their |

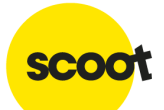

## **ACCOUNT SUPPORT**

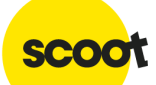

Scoot Tigerair Pte Ltd (BRN 200312665W)

٠

- Contact sales@flyscoot.com for sales enquiries.
- Contact <u>Scoot\_NewSkies@flyscoot.com</u> for system issues

that requires the tech team to assist with trouble-shooting.

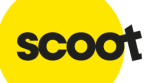

### **FORGOT YOUR PASSWORD?**

| Login            | Login                 |
|------------------|-----------------------|
| SkyAgent ID      | ×<br>Forgot Password! |
| Password forgot? | SkyAgent ID           |
| Login            | Send                  |

 $_{\odot}\,$  Just enter your info and we will email the details to reset your

password.

• Passwords must be at least 8 characters long, contain both

capital and lower case letters, at least one number, & at

least one special character

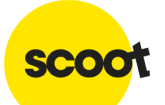

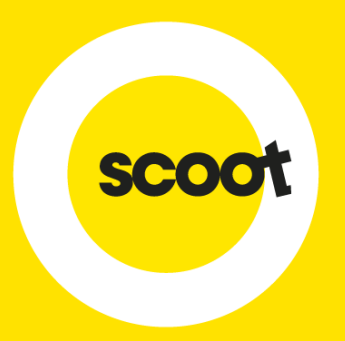

### THANK YOU

Visit **flyscoot.com** for more info